## How to Add Your Biography

Last Modified on 08/04/2023 10:44 am EDT

## 1. Login to your HBA Account

## 2. Click on Edit Profile

|                                                           | Hello,                                                                |
|-----------------------------------------------------------|-----------------------------------------------------------------------|
| <sup>∧</sup><br>Edit Profile ⊘<br>My Company<br>My Events | KEY STATISTICS<br>Your company has 28 members worldwide.<br>VIEW MORE |
| My Invoices                                               |                                                                       |
| Shopping Cart                                             | Voluptooring with the UPA                                             |
| Store                                                     | volunteering with the HBA                                             |

3. Scroll down to the bottom of the screen and click on "SPEAKER BIO (ENTER A LINK/URL TO YOUR BIO)". Please note that this section can only take URL links such as LinkedIn bios, or company website bio pages.

| STUDENT<br>O YES ® NO                                                      |              |          |
|----------------------------------------------------------------------------|--------------|----------|
| My Communication Preferences                                               |              |          |
| INCLUDE IN ONLINE MEMBERSHIP DIRECTORY <ul> <li>Yes</li> <li>No</li> </ul> |              |          |
| My Dietary Preferences                                                     |              |          |
| DIETARY RESTRICTION                                                        |              |          |
| N/A - No Food Allergies                                                    |              |          |
| OTHER DIETARY RESTRICTION                                                  | FOOD ALLERGY |          |
|                                                                            |              |          |
| My Speaker Bio                                                             |              | <u>~</u> |
| SPEAKER BIO (ENTER A LINK/URL TO YOUR BIO)                                 |              |          |
|                                                                            |              |          |
|                                                                            |              |          |
|                                                                            |              |          |
| SAVE CHANGES TO PROFILE                                                    |              |          |
|                                                                            |              |          |
|                                                                            |              |          |
|                                                                            |              |          |
|                                                                            |              |          |

4. Once your bio is listed, click "Save Changes to Profile"

| N/A - No Food Allergies                    |
|--------------------------------------------|
| OTHER DIETARY RESTRICTION                  |
|                                            |
| My Speaker Bio                             |
| SPEAKER BIO (ENTER A LINK/URL TO YOUR BIO) |
|                                            |
| SAVE CHANGES TO PROFILE                    |
|                                            |
|                                            |
|                                            |

\*\*Please note that their are other required fields on this page that may need to be filled in before you are able to save the changes to your account.